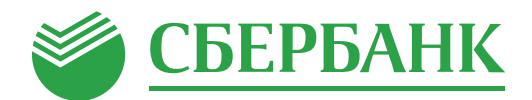

## Подключение услуги «Автоплатеж»\* для пополнения карты «Москвёнок» в мобильном приложении «Сбербанк Онлайн»\*\*

Средства поступят на карту «Москвёнок» мгновенно

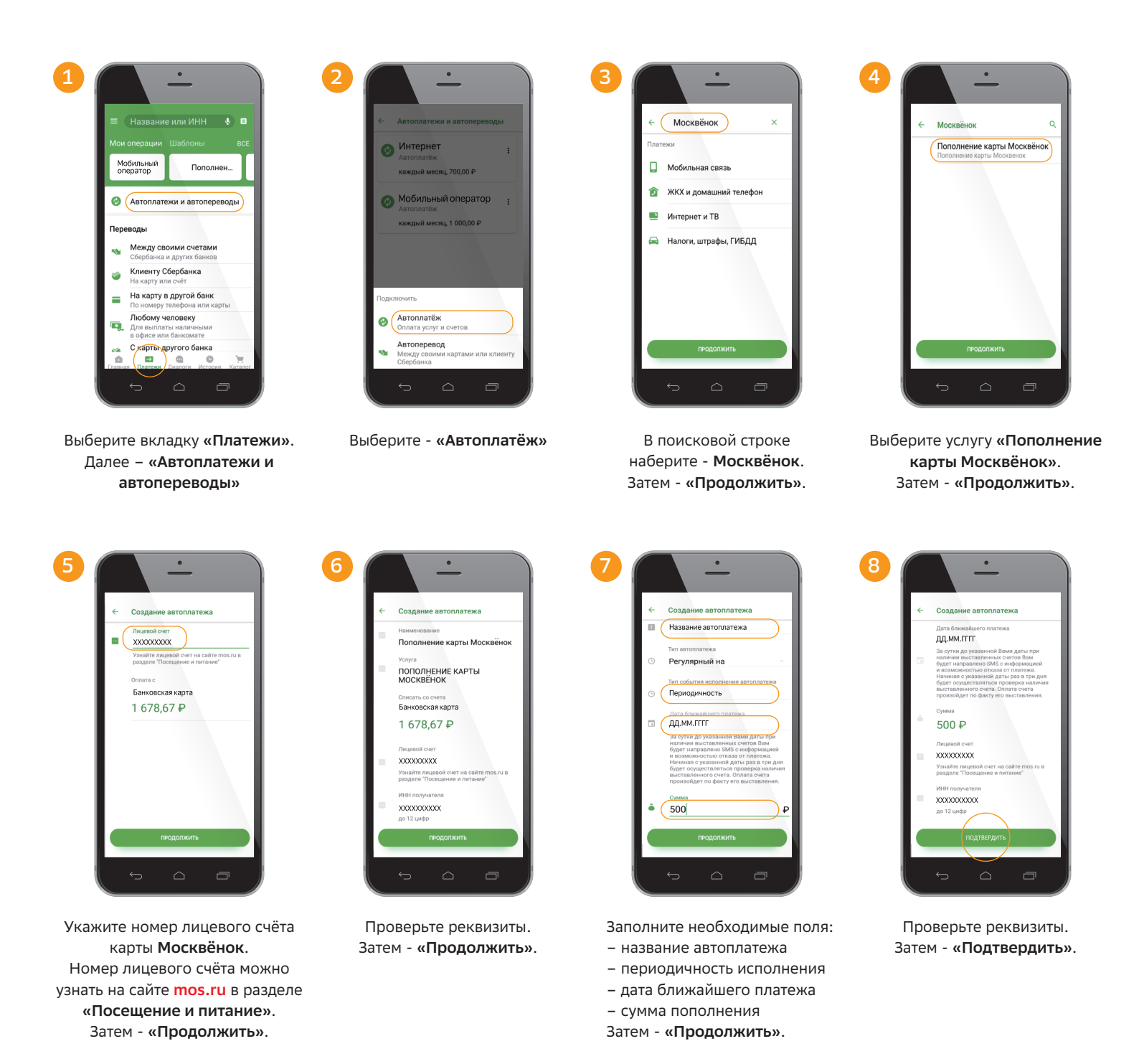

📋 900\*\*\* 🜭 8 800 555 55 50 🚽

\* Услуга «Автоплатёж» доступна держателям международных банковских карт Сбербанка (за исключением корпоративных карт), подключенных к СМС-сервису «Мобильный банк». «Автоплатёж» будет исполнен при наличии средств на банковской карте, к которой подключена услуга. При оплате счетов посредством услуги «Автоплатёж» может взиматься комиссия. Перечень компаний, в пользу которых могут совершаться платежи в рамках услуги «Автоплатёж», порядок подключения услуги, размер комиссии, а также иную дополнительную информацию уточняйте на сайте sberbank.ru, по телефону 8 800 555 55 0 или в отделениях Сбербанка.

sberbank.ru

\*\* Мобильное приложение «Сбербанк Онлайн» доступно держателям международных банковских карт Сбербанка (за исключением корпоративных карт), подключенных к СМС-сервису «Мобильный банк». Для использования мобильного приложения «Сбербанк Онлайн» необходим доступ в сеть Интернет. В отношении информационной продукции без ограничения по возрасту. Подробную информацию о мобильном приложении «Сбербанк Онлайн» уточняйте на сайте Банка www.sberbank.ru, в отделениях или по телефону 8 800 555 55 50.

\*\*\* Номер 900 для абонентов сотовых операторов МТС, Билайн, Мегафон, Теле2, Yota, Мотив на территории России. Тарификация бесплатная при нахождении в домашнем регионе и во внутрисетевом

роуминге. ПАО Сбербанк. Генеральная лицензия Банка России на осуществление банковских операций №1481 от 11.08.2015.